## Параметры теста для ввода в программу анализатора BioSystems A-25

Прежде чем приступать к программированию теста, необходимо зарегистрировать реагенты для него: Делаем это из окна программирование – самый нижний пункт меню. 1- реагент для монореагентной методики, 2- реагента для биреагентной методики.

| 🛞 А25 - [П | рограммир                | ование расстан     | овки реагентов]   |       |         |         |          |          |   |        |
|------------|--------------------------|--------------------|-------------------|-------|---------|---------|----------|----------|---|--------|
| Настройка  | Программа                | Рабочая сессия     | Текущее состояние | Архив | Утилиты | выход   | Помоц    | ць       |   |        |
| 🙆 🛞 🤤      | Тесты                    |                    |                   |       |         |         |          |          |   |        |
|            | Профили                  |                    |                   |       |         |         |          |          |   |        |
| Установля  | Расчетны                 | й тест             |                   |       |         |         |          |          |   | ОК     |
| BILLTOT    | Лотки для                | реактивов          |                   |       |         |         | _        |          |   |        |
| A-AMIL_    | Запись фа                | айла Теста         | мя рыстотя        | AL_DO |         | номер н | -еагента |          |   | Отмена |
| A-AMYL     | Загрузить                | Тест               |                   |       |         |         |          |          | _ |        |
| A-AMYL     | Устанорле                | енные Реагенты     | есты используемые | для   |         |         |          |          |   |        |
|            | ASE_DISY<br>TIREA 1 DISY | Y                  |                   |       |         |         |          |          |   |        |
| ALBUM_     | UREA 2 DIS               | ' <sub>Y</sub> — ↓ |                   |       |         |         |          |          |   |        |
| ALBUMI     | N_DISY                   |                    |                   |       |         |         |          |          |   |        |
| ALBUMI     | NE_BS                    |                    |                   |       |         |         |          |          |   |        |
| ALT_BS     | ~                        |                    |                   |       |         |         |          |          |   |        |
| ALT_DIS    | T BS                     |                    |                   |       |         |         |          |          |   |        |
| AST_2R     | _1_DISY                  |                    |                   |       |         |         |          |          |   |        |
| AST_2R     | _2_DISY                  |                    |                   |       |         |         |          |          |   |        |
| AST_DIS    | SY                       |                    |                   |       |         |         |          |          |   |        |
|            | IR_I_DISY                |                    |                   |       |         |         |          |          |   |        |
|            | DT 1 DISY                |                    |                   |       |         |         |          |          |   |        |
| BILIR_T    | OT_2_DISY                |                    |                   |       |         |         |          |          |   |        |
| CHOLES     | STEROL_DISY              |                    |                   |       |         |         |          |          |   |        |
| CREAT_     | PAP_1_DISY               |                    |                   |       |         |         |          |          |   |        |
| CREAT      | PAP_2_DISY               |                    |                   |       |         |         |          |          |   |        |
| GLUCOS     | SE BS                    |                    |                   |       |         |         |          |          |   |        |
| GLUCOS     | SE_DISY                  |                    |                   |       |         |         |          |          |   |        |
| PROT_T     | OTAL_1_DISY              |                    |                   |       |         |         |          |          |   |        |
| PROT_T     | OTAL_2_DISY              |                    |                   |       |         |         |          |          |   |        |
|            |                          |                    |                   |       |         |         |          |          |   |        |
|            |                          |                    |                   |       |         |         |          | 1        |   |        |
|            |                          | 2                  |                   |       |         |         | C        | охранить |   |        |
|            |                          |                    |                   |       |         |         |          |          |   |        |

## Параметры теста для ввода в программу анализатора BioSystems A-25

Для всех методов с линейной калибровкой, где используется один калибратор (второй - вода или физраствор), разница может быть только в том, - используется мульти калибратор или специфический. Окно «калибровка» при использовании мульти калибратора выглядит так:

| Настройка    Программа    Рабочая сессия    Текущее состояние    Архив    Утилиты    ВЫХОД    Помощь      О    •    •    •    •    •    •    •    •      О    •    •    •    •    •    •    •    •      •    •    •    •    •    •    •    •    •      •    •    •    •    •    •    •    •    •    •    •    •    •    •    •    •    •    •    •    •    •    •    •    •    •    •    •    •    •    •    •    •    •    •    •    •    •    •    •    •    •    •    •    •    •    •    •    •    •    •    •    •    •    •    •    •    •    •    •    •    •    •    •    •    •    •    •    •    •    •    •    •    •    •    •    • </th <th>뤻 А25 - [Программирование Тес</th> <th>тов]</th> <th></th> | 뤻 А25 - [Программирование Тес                                                                                                    | тов]                                              |    |
|----------------------------------------------------------------------------------------------------|----------------------------------------------------------------------------------------------------|---------------------------------------------------|----|
| О В О О О О О О О О О О О О О О О О О О                                                                                                    | Настройка Программа Рабочая се                                                                                                    | ссия Текущее состояние Архив Утилиты ВЫХОД Помощь |    |
| У Тесты    Общие Процедура Калибровка Контроли Опции)      Л. М.А.Р. FC                                                                                                    | 🚳 🛞 🤤 🛈 🌑 🗐 🕙                                                                                                    |                                                   |    |
| Соходнить                                                                                                    | Tectы  _M_ALP_FC  _Cholest_FC  _m_Cl_Dias  _m_P_fs  _TG_FC  _M_Urea_FC  _M_Urea_FC  _M_LDH_FC  _M_Crat_Dias  _Creat_Dias  _M_CK_FC  _m_Ca_Dias  _M_CK_FC  _Bil_Dir_Dias  _Bil_Tot_Dias  _M_AST-fc  _M_AIT-fc  _M_AIT-fc  _M_AID_FC  _Albumin_FC | Общие Процедура Калибровка Контроли Опции<br>     | ОК |
|                                                                                                    | 0 2 8                                                                                                    | Сохранить                                         |    |

Для задания значений калибратора нажмите кнопку со стрелкой, и вы попадёте в окно, где можно задать новый мультикалибратор; привязать его к методике и задать его значения:

| 425 - [Програ<br>Настройка Програ<br>Програми Програми Прог | аммирование Мулі   | ьтикалибр<br>Токуш | аторов]                                   |                   |                                   |                                          |              |
|----------------------------------------------------------------------------------------------------|--------------------|--------------------|-------------------------------------------|-------------------|-----------------------------------|------------------------------------------|--------------|
|                                                                                                    | рамма Рабочая сесс | ия текуш           |                                           |                   | ллод по                           | ОМОЩВ                                    |              |
| Калибратор                                                                                                    | Лот                | Кол-               | Тест                                      | Образец           | Калибратор                        | Лот                                      |              |
| CRP Cal                                                                                                    | 0                  | 1                  | M_ALP_FC<br>Cholest_FC<br>_m_ClDias       | SER<br>SER<br>SER | TruCal U<br>TruCal U<br>TruCal U  | 15119<br>15119<br>15119                  | ОК           |
| TruCal U                                                                                                    | 15119              | 1                  | <pre>m_P_fs</pre>                         | SER<br>SER<br>SER | TruCal U                          | 15119                                    |              |
| Cal 5P                                                                                                    | 0                  | 5                  | M_Uric_Acid_fc<br>M_LDH_FC<br>M_Crat_Dias | SER<br>SER<br>SER | - CRP Cal<br>TruCal U<br>- Cal 5P | -0<br>-15119<br>-0                       |              |
| TruCal Protein                                                                                                    | 2012\6             | 5                  | ■ _Creat_Dias<br>■ M CK FC                | SER<br>SER        | Cal 1P<br>Trucal U                | -0<br>-2015/0                            |              |
| Cal 1P                                                                                                    | 0                  | 1                  | Калибровочные пара                        | аметры: _TG_F     | -C-SER                            |                                          |              |
|                                                                                                    |                    |                    | ⊤Точки калибровочно<br>Кол-во Калибратор  | й кривой<br>ов 1  | (Уров                             | чения<br>Концентра<br>ень) <b>1</b> 1.72 | ция (mmol/L) |
|                                                                                                    |                    |                    |                                           |                   |                                   |                                          |              |
| 0                                                                                                    | 2                  | \$                 |                                           |                   |                                   |                                          | Сохрани      |

caŭm: www.diakonlab.ru

Тел.: (495) 980-63-39

e-mail: sale@diakonlab.ru

## Параметры теста для ввода в программу анализатора BioSystems A-25

Задание контролей для методик с двумя уровнями контроля с использованием мультиконтроля:

| 🚳 А25 - [Программирование Мул                                          | <b>тьтикалибраторов]</b>                          |       |
|------------------------------------------------------------------------|---------------------------------------------------|-------|
| Настройка Программа Рабочая сесо                                       | ссия Текущее состояние Архив Утилиты ВЫХОД Помощь |       |
| 0 🛞 😂 🛈 🕼 🌑 🖨 🔇 🛇                                                      |                                                   |       |
| Тесты                                                                  | Общие Процедура Калибровка Контроли Опции         | ОК    |
| m_ClDias<br>m_P_fs                                                     |                                                   | Отмен |
| M_M_Urea_FC<br>M_M_Uric_Acid_fc<br>M_LDH_FC<br>M_LDH_FC<br>M_Crat_Dias | Кол-во контролей 2 Повтор контроля 1<br>Сигмы 3 S |       |
| Creat_Dias<br>M_CK_FC<br>m_CaDias<br>m Fe_Dias                         | Гип Контроля                                      |       |
| Glucose_FC<br>M_gGT_FC<br>Bil_Dir_Dias                                 | С Моно Статистический Кол-во Серий 5              |       |
|                                                                        | Контроль 1 Контроль 2                             |       |
| M_10(_Prot<br>M_a_Amyl_FC                                              | Название TruLabN TruLabP                          |       |
|                                                                        | Лот 15207 15208                                   |       |
|                                                                        | Макс. значение 1,15 mmol/L 2,25 mmol/L            |       |
|                                                                        |                                                   |       |
|                                                                        | Сохранить                                         |       |

При нажатии кнопки со стрелкой, вы попадаете в окно, где можно задать новый контроль, выбрать контроль для методики и задать диапазон допустимых значений:

| Настройка Програм | има Рабочая сессия Те | екушее состояние Архив | Утилиты Р | зыхол         | Помошь     |         |
|-------------------|-----------------------|------------------------|-----------|---------------|------------|---------|
|                   |                       |                        |           | ылод          | Попощо     |         |
|                   |                       |                        |           |               |            |         |
| Контроль          | Лот                   | Тест                   | Образец   | Контроль      | Лот        | <b></b> |
| BioChContr I      | 066ac                 | M_ALP_FC               | SER       | TruLabN       | 15207      |         |
|                   |                       |                        | SER       | TruLabP       | 15208      |         |
| BioChContr II     | 062aa                 | Cholest_FC             | SER       | TruLabN       | 15207      | OTN     |
| TruLabN           | 15207                 | _Cholest_FC            | SER       | TruLabP       | 15208      |         |
| Trul abP          | 15208                 | m_P_fs                 | SER       | TruLabN       | 15207      |         |
|                   | 10200                 |                        | SER       | TruLabP       | 16208      |         |
| TruLab PrL1       | 16073                 |                        | SER       | TruLabN I     | 🕏 -15207   | -       |
| TruLab PrL2       | 14477                 |                        | SER       | BioChContr I  | -066ac     |         |
|                   |                       |                        | SER       | BioChContr II | - 062aa    |         |
|                   |                       | M_Urea_FC              | SER       | TruLabN       | - 15207    |         |
|                   |                       |                        | SER       | TruLabP       | - 15208    |         |
|                   |                       |                        | SER       | TruLab PrL1   | -16073     |         |
|                   |                       | _M_LDH_FC              | SER       | TruLab PrL2   | - 14477    |         |
|                   |                       | _M_LDH_FC              | SER       | TruLabP       | 16208      |         |
|                   |                       |                        | SER       | TruLabN       | 15207      |         |
|                   |                       |                        | SER       | TruLabP       | 15208      |         |
|                   |                       | Creat_Dias             | SER       | TruLabN       | 15207      |         |
|                   |                       | Creat_Dias             | SER       | TruLabP       | 15208      |         |
|                   |                       | M_CK_FC                | SER       | TruLabN       | 15207      |         |
|                   |                       | M_CK_FC                | SER       | TruLabP       | 15208      |         |
|                   |                       | _m_CaDias              | SER       | TruLabN       | 15207      |         |
|                   |                       | _m_CaDias              | SER       | TruLabP       | 15208      |         |
|                   |                       | _m_FeDias              | SER       | TruLabN       | 15207      |         |
|                   |                       | _m_FeDias              | SER       | TruLabP       | 15208      |         |
|                   |                       | Glucose_FC             | SER       | TruLabN       | 15207      | -       |
|                   |                       |                        | 055       |               | 145000     |         |
|                   |                       | Мультиконтроли _TG     | _FC-SER   |               |            |         |
|                   |                       | Мин. значен            | ие Макс   | . значение    |            |         |
|                   | 8                     | 0,8                    |           | 1,15 mm       | ol/L Coxpa | нить    |

caŭm: www.diakonlab.ru

Тел.: (495) 980-63-39

e-mail: sale@diakonlab.ru